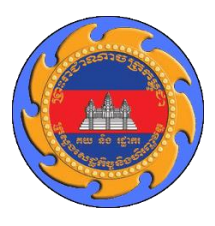

អគ្គនាយភជ្ជានគយនិទរជ្ជាភរភន្តុទា

# ເຮງໂອເລາຍຊູເລຣະ້ະເຫຼິງຄູເຍ່ ແຮງໂບລຳຈໍ (Upload) ນາສອກເລົ້າເອ ສູອງຮູດສູເຄຣີ້ອຸສຸລາ

# ສາກອສໍເລລ

| ល.វ | កាលបរិច្ឆេទ  | ជិនាន់         | បរិយាយ        |
|-----|--------------|----------------|---------------|
| 9   | ១៨ មេសា ២០២១ | <b>9.</b> 0. 0 | ជំនាន់ដំប្លុង |

## ຍາສື່ສາ

| ୭. | សេចក្តីឆ្នើម                                                                                                    | .1 |
|----|----------------------------------------------------------------------------------------------------|----|
| ස. | ສາງບຸສສເຮັດຂໍ້ສະ                                                                                                | .1 |
| ന. | តារជាភ (Upload) ឯកសារគាំន្រ្តភូទម្រព័ន្ធអាស៊ីគុជា                                                               | .1 |
| ሬ. | រួមនេនឯកសារដែលមិនតម្រូចឱ្យធ្វើការ Upload                                                                        | .2 |
| ଝ. | ສາເຮັສເຮັສລາຄາເຮັງຂູ                                                                                            | .3 |
|    | &.໑. ອໍເຕາະນະສອງແລ້ວຍອາຍຸດ ເພື່ອເຊີຍ ເພື່ອເຊີຍ ເພື່ອ ເພື່ອ ເພື່ອ ເພື່ອ ເພື່ອ ເພື່ອ ເພື່ອ ເພື່ອ ເພື່ອ ເພື່ອ ເພື່ | .3 |
|    | &. ២. ອໍເກາະນະສຸກາແລະອອີສະເຮັດອົງໂດຍ ສວງລີຍຸດອີສະເຊີຍ ເປັນ ເປັນ ເປັນ ເປັນ ເປັນ ເປັນ ເປັນ ເປັນ                   | .3 |
| Ъ. | ຂໍ້ລາກຂໍ້ລອເດຂາຍລະດູກະເອັສເຂສ                                                                                   | .4 |

# 9. เชยฐีเชี้ย

អនុលោមតាមខ្លឹមសារលិខិតលេខ ០៧២៨ អគរ ចុះថ្ងៃទី១៧ ខែមេសា ឆ្នាំ២០២១ របស់អគ្គនាយកដ្ឋានគយនិង រដ្ឋាករកម្ពុជា ស្តីពីការរំលឹក និងណែនាំបន្ថែមន្លូវនីតិវិធីគយពាក់ព័ន្ធ ក្នុងអំឡុងពេលនៃការបិទខ្ទប់ភ្លូមិសាស្ត្រមួយចំនួន ដើម្បី ទប់ស្កាត់ការឆ្លងរាលដាលនៃជំងឺកូវីដ-១៩ ក្រុមការងារបច្ចេកទេសនៃនាយកដ្ឋានបច្ចេកវិទ្យាព័តិមាន ស្ងូមធ្វើការណែនាំអំពី របៀបដាក់ (Upload) ឯកសារគាំទ្រក្នុងប្រព័ន្ធអាស៊ីគ្លូដា ដូចខាងក្រោម÷

#### ບ. ກາງບຸກາຍງູບສືເອລຂໍ້ສເບ

ប្រតិវេទករត្រូវប្រកាសប្រតិវេទន៍គយតាមច្បាប់និងបទប្បញ្ញត្តិជាធរមាន។

## 

បន្ទាប់ពីបំពេញទិន្នន័យប្រតិវេទន៍គយក្នុងប្រអប់ព័ត៌ិមានចប់សព្វគ្រប់ ប្រតិវេទករត្រូវអនុវត្តដូចខាងក្រោម÷

 ចូលទៅកាន់ "Att. Doc." Tab នៃប្រព័ន្ធអាស៊ីតូដា និងបញ្ចូលព័ត៌មាននៃឯកសារគាំទ្រមានជាអាទិ៍ ក្លុដឯកសារ បរិយាយ លេខយោងឯកសារ កាលបរិច្ឆេទ និងព័ត៌មានផ្សេងទៀតបើមាន។ បន្ទាប់ពីបំពេញរួចរាល់ ត្រូវចុចប៊្លូតុង "Save" ដូចក្នុងរូប និងបញ្ចូលឯកសារគាំទ្រផ្សេងទៀតបើមាន។

|    | De            | tailed                 | d Declaration                                   | New [2021]                   |                                  |             |                |           |                |              | r 🛛 🖂 |
|----|---------------|------------------------|-------------------------------------------------|------------------------------|----------------------------------|-------------|----------------|-----------|----------------|--------------|-------|
| Fi | е             | Edit                   | View Help                                       |                              |                                  |             |                |           |                |              |       |
|    | D             | -                      |                                                 | (P) 🗟 📥 🌍 🚺                  |                                  | 0           | و ج            |           |                | 10           | 0 %   |
|    | Cı<br>Pl      | uston<br>NH01          | ns Office<br>Phnom Pen                          | h Int'l Airport Cl           | Identification of the            | declaration |                |           |                |              |       |
|    | M<br>IM       | odel<br>I              | Custor                                          | ms reference                 | Declarant reference 2021 OC S016 | As          | sessment refer | rence//   | 1              | lbr of Items |       |
|    | De<br>10      | eclara<br>00103        | ant<br>3421                                     |                              |                                  |             |                |           |                |              |       |
|    | 0<br>31<br>Da | CSC<br>13, Si<br>aun P | Cambodia Co.,<br>isowath Quay,<br>Penh, Phnom F | Ltd.<br>Chaktomok<br>Penh    |                                  |             |                |           |                |              |       |
| S  | a١            | /e                     |                                                 |                              |                                  |             |                |           |                |              |       |
| Н  |               |                        | em Code                                         | Description                  |                                  | Referenc    | e              |           | Date           | e            |       |
|    |               | 1                      | 1 CVVD                                          | GDCE - Customs Value Verit   | ication Document                 | TE ST_RE    | FERENCE        |           | 16/            | 04/2021      |       |
|    |               |                        |                                                 |                              |                                  | NSW LPC     | 0 Item         |           | Written-off Am | ount         |       |
|    |               | ltm                    | n Code                                          | Description                  | Reference                        | Date        | LPCO Itm#      | ltm. Name | Written-off Am | UOM          |       |
|    |               |                        |                                                 |                              |                                  |             |                |           |                |              |       |
|    |               |                        |                                                 |                              |                                  |             |                |           |                |              |       |
|    |               |                        |                                                 |                              |                                  |             |                |           |                |              | •     |
| 6  | .A.[          | D.                     | Val. Note A                                     | Asmt. Notice Info. Page Att. | Doc. Scan. Doc.                  |             |                |           |                |              |       |

2. ចូលទៅកាន់ "Scan Doc." Tab នៃប្រព័ន្ធអាស៊ីគូដា និងធ្វើការ Upload ឯកសារគាំទ្រដោយចុចលើប៊្លូតុង "New" រួចជ្រើសរើសឯកសារពី Folder ណាមួយក្នុងម៉ាស៊ីនកុំព្យូទ័រ រួចជ្រើសរើសប្រភេទឯកសារឱ្យបានត្រឹមត្រូវ។ បន្ទាប់មកប្រតិវេទករអាចចុចលើប៊្លូតុង "New" ដើម្បីជ្រើសរើសឯកសារគាំទ្រផ្សេងទៀត។ បន្ទាប់ពីជ្រើសរើស គ្រប់ឯកសារ ប្រតិវេទករអាចចុច "Ctrl + A" (ដើម្បី Select File ទាំងអស់) រួចចុចលើប៊្លូតុង "Upload" ។

| Date      | 10 1 0                                                                                 |              |            |           |              |                                     |   |                      |   |        |        | 000000 K            | 100 |
|-----------|----------------------------------------------------------------------------------------|--------------|------------|-----------|--------------|-------------------------------------|---|----------------------|---|--------|--------|---------------------|-----|
| Detaile   | ed Declaration                                                                         | - New [2021] |            |           |              |                                     |   |                      |   |        |        | 88888 <b>d. 1</b> 2 | X   |
| File Edit | View Help                                                                              |              |            |           |              |                                     |   |                      |   |        |        |                     |     |
| •         | / 🗸 🖻                                                                                  | 🎬 💼          |            |           |              | ( 🛛 🔛 🖉 🖬                           | 8 | 9                    |   |        |        | 100 %               |     |
|           | Model<br>IM 4<br>Declarant<br>100103421<br>O C S Cambo<br>313, Sisowat<br>Daun Penh, F | Customs refe | omok       |           | _            | Declarant reference<br>2021 OC S016 |   | Assessment reference | , |        | N<br>1 | lbr of Items        | -   |
|           | New                                                                                    | Remove       |            |           |              |                                     |   |                      |   | Upload |        | View                | ′   |
|           |                                                                                        | Co do        |            |           |              | Eta anna                            |   |                      |   | Olet 1 |        |                     |     |
|           | 271                                                                                    | Code         |            | My Curr   | iculum Vitae | Probodia odf                        |   | 本                    |   | 0 %    |        |                     |     |
|           | 380                                                                                    |              |            | Registra  | tionCardpdf  |                                     |   | <b>Ť</b>             |   | 0 %    |        |                     |     |
|           |                                                                                        |              |            |           |              |                                     |   |                      |   |        |        |                     |     |
| S.A.D.    | Val. Note                                                                              | Asmt. Notice | Info. Page | Att. Doc. | Scan. Doc.   |                                     |   |                      |   |        |        |                     |     |

បន្ទាប់ពី Upload ឯកសារគាំទ្ររួចរាល់ ប្រតិវេទករអាចបំពេញចំណុចផ្សេងទៀតក្នុងប្រតិវេទន៍គយ (បើមាន) ហើយចុចប៊្លូតុង "Verify" និង "Validate" ដើម្បីចុះប្រតិវេទន៍គយ។

# **໔**. <del>ເບເສຂລສລວາເເ້ລເນຍິຂສງຮູອຊີງເ</del>ຮຼືສາາ Upload

- លិខិតអនុញ្ញាត វិញ្ញាបនបត្រ ឬឯកសារផ្សេងៗទៀតដែលបានអនុម័តក្នុងទម្រង់អេឡិចត្រូនិក និងឯកសារគាំទ្រ ដែលមានស្រាប់ក្នុងប្រព័ន្ធបញ្ចរតែមួយជាតិ
- 2. ឯកសារគាំទ្រដែលត្រូវបាន Upload រួចរាល់ក្នុងប្រព័ន្ធប្រព័ន្ធផ្ទៀងផ្ទាត់តម្លៃគិតពន្ធគយ (CVDS)
- 3. វិញ្ញាបនបត្របញ្ជាក់ប្រភពដើមទំនិញដែលចេញដោយប្រព័ន្ធបញ្ចរតែមួយអាស៊ាន និង
- 4. វិញ្ញាបនបត្រអាករលើតម្លៃបន្ថែមនិងប៉ាតង់

#### ៥. ສາແຍສເຮັດປອກສາງຊ

## ៥.១. ອໍເຕາະນະສອກທໍ່ຂໍ້ອານາຍ Upload ສູອງຮູຕໍ່ສູອກອຸ້ສຸຂໍາ

មន្ត្រីគយនិងរដ្ឋាករមានសមត្ថកិច្ច អាចបើកប្រតិវេទន៍គយរួចចូលទៅកាន់ "Scan Doc." Tab បន្ទាប់មក Select លើ File ណាមួយ (ឬCtrl + A ដើម្បី Select ទាំងអស់) រួចចុចលើប៊្ងិតុង "View Scan" ដូចក្នុងរូបខាងក្រោម÷

| Detail  | ed Declaration                                                                        | 1 - New [2021]                                              |            |           |              |                                    |          |              |   |               |     | ें <b>द</b> ष्ट्र | × |
|---------|---------------------------------------------------------------------------------------|-------------------------------------------------------------|------------|-----------|--------------|------------------------------------|----------|--------------|---|---------------|-----|-------------------|---|
| File Ed | it View Help                                                                          |                                                             |            |           |              |                                    |          |              |   |               |     |                   |   |
|         | / 🗸 🖻                                                                                 | ) 🦉 📩                                                       |            |           |              | 🛛 🔛 🗋 📦                            | > 🔎 😧    |              |   |               |     | 100 %             |   |
|         | Model<br>IM 4<br>Declarant<br>100103421<br>O C S Cambo<br>313, Sisowa<br>Daun Penh, I | Customs re<br>odia Co., Ltd.<br>th Quay, Chak<br>Phnom Penh | tomok      |           |              | Declarant reference<br>2021 OCS016 | Assessme | nt reference |   |               | Nbr | of Items          |   |
|         | New                                                                                   | Remove                                                      | ,          |           |              |                                    |          |              | 1 | Upload        |     | View              | - |
|         |                                                                                       |                                                             |            |           |              | <b>File error</b>                  |          |              |   | Chatra        |     |                   |   |
|         | 271                                                                                   | Code                                                        |            | My Curri  | iculum Vitae | Probodia pdf                       |          | 不            |   | otatus<br>0.% |     |                   |   |
|         | 380                                                                                   |                                                             |            | Registrat | tionCardpdf  |                                    |          | Ť            |   | 0 %           |     |                   |   |
|         |                                                                                       |                                                             |            |           |              |                                    |          |              |   |               |     |                   |   |
|         | A AL Note                                                                             | A and Make                                                  | lefe De e  | AH D      | 0 D-         |                                    |          |              |   |               |     |                   |   |
| S.A.D.  | Val. Note                                                                             | Asmt. Notice                                                | into. Page | Att. Doc. | Scan. Doc.   |                                    |          |              |   |               |     |                   |   |

៥.២. ອໍເຕາະນະສອງແລະອາຊີຍອີງ Upload ສູອງອູດ້ອູເກອຸິສຸລາ

 ចំពោះឯកសារក្នុងប្រព័ន្ធបញ្ចរតែមួយជាតិ មន្ត្រីគយអាចចុចលើប៊្ងូតុង "View Attach Document" ដូចក្នុងរូប ខាងក្រោម÷

| De De  | etai | led Declaration - View [2021]<br># View Han View Attach Document |
|--------|------|------------------------------------------------------------------|
|        | 2    |                                                                  |
|        | Ì    |                                                                  |
| 2      |      | 🕘 ເອດິລູຄຄຍຸ້ສຸລາ   ASYCUDA 🛛 📝 🛹 🕮 🚛 📖                          |
| 3<br>4 |      | A OFFICE OF DESTINATION                                          |
| 5      |      | 2 Exporter/Consignor     No.     IM     5     Doung CEO          |

បន្ទាប់មក មន្ត្រីមានសមត្ថកិច្ចនឹងឃើញឯកសារគាំទ្រ ដូចក្នុងរូបខាងក្រោម÷

| បញ្ជីឯកសារភ្ជាប់   | Invoice(888418) Packing List(888419) Authorization Letter(888420) Bill of Lading(888421)                                                                                                    |                 |     |   |
|--------------------|----------------------------------------------------------------------------------------------------|-----------------|-----|---|
| CUSTOMS PERMIT (1) | ≡ new doc 2021-01-13 12:29.22 1 / 1   - 100% +   🗄 🚸                                                                                                    |                 | ± ē | : |
|                    | INVOICE NO. TICOIISSA TAACH VILLAGE, LONGVER COMMUNE,                                                                                                    | 8-Jan-21        |     |   |
|                    | KINGDOM GF CANBODIA /<br>KINGDOM GF CANBODIA /<br>ATTN: CHAINA_CHI,TEL : +8556927000 /<br>VAT: L001-91150247 CIP: PINOM PI                                                                                                    | ENH INL AIRPORT |     |   |
|                    | KINGDOM GF CANBODIA ,<br>ATTN: CHAINNA_CHI, TEL : +85569297000 '<br>VAT: L001-91150247 CIP: PINOM P<br>ITEM NUMBER DESCRIPTION OF GOODS QUANTITY UNIT PRICES<br>(USD)                                                                                             | ENH INL AIRPORT |     |   |
|                    | KINGDOM GF CANBODIA /<br>KINGDOM GF CANBODIA /<br>ATTN: CHAJNVA_CHI, TEL : +85569297000 /<br>VAT: L001-911502347 CIP: PINOM P<br>TTEM NUMBER DESCRIPTION OF GOODS QUANTITY UNIT PRICES<br>(USD)<br>II-5 Main Label 735 Doz 0.10<br>II-6 Care Label 3,717 Doz 0.10 | ENH INL AIRPORT |     |   |
|                    | KINGDOM GF CAMBODIA /<br>KINGDOM GF CAMBODIA /<br>ATTN: CHAINA_CHI, TEL : +85569297000 /<br>VAT: L001-991502347                                                                                                    | ENH INL AIRPORT |     |   |

 ចំពោះឯកសារក្នុងប្រព័ន្ធប្រព័ន្ធផ្ទៀងផ្ទាត់តម្លៃគិតពន្ធគយ មន្ត្រីគយអាចធ្វើការចម្លងលេខយោងនៃឯកសារគាំទ្រ ចេញពី "Att. Doc." Tab រួចស្វែងរកឯកសារនោះក្នុងប្រព័ន្ធផ្ទៀងផ្ទាត់តម្លៃគិតពន្ធគយ (CVDS)

### **ວ**. ຂໍ້ສາກໍ່ຂໍ້ສອເດ**ຎ**ຮາຂຍຕູກະເຮູກເຂຍ

នៅពេលជួបប្រទះបញ្ហាបច្ចេកទេស ក្នុងអំឡុងនៃការអនុវត្តយន្តការបណ្តោះអាសន្ននេះ ប្រតិវេទករអាចធ្វើការ ទំនាក់ទំនង ដូចខាងក្រោម÷

- ទាក់ទងទៅកាន់មន្ត្រីផ្ទាល់នៅមាត់ច្រកបំពេញបែបបទគយ ករណីមន្ត្រីគយនៅមាត់ច្រកមិនអាចឆ្លើយតបបាន មន្ត្រីអាចទាក់ទងមកក្រុមការងារបច្ចេកទេស ឬ
- 2. អាចធ្វើការសួរនៅក្នុងប្រព័ន្ធវេទិការគយ https://forum.customs.gov.kh/

### ស្វមអរគុណ!